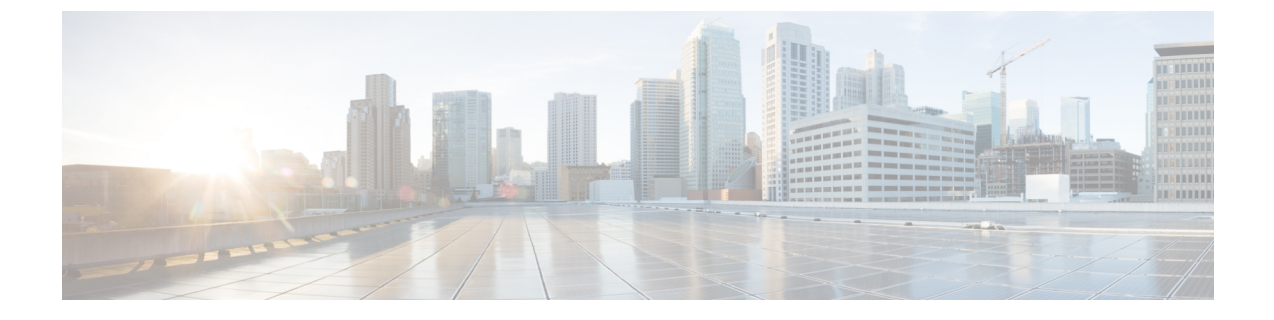

# マネージドファイル転送の設定

- •マネージドファイル転送の概要(1ページ)
- •マネージドファイル転送の要件(3ページ)
- •マネージドファイル転送のタスクフロー(10ページ)
- ・外部ファイルサーバの公開キーおよび秘密キーのトラブルシューティング(22ページ)
- •マネージドファイル転送の管理(23ページ)

# マネージドファイル転送の概要

マネージドファイル転送(MFT)を使用すると、Cisco Jabber などの IM and Presence サービス ク ライアントは他のユーザ、アドホック グループ チャット ルーム、および永続的なチャット ルー ムにファイルを転送することができます。ファイルは外部ファイル サーバのリポジトリに保存さ れ、トランザクションが外部データベースのログに記録されます。

マネージドファイル転送機能を展開するには、以下のサーバも配置する必要があります。

- ・外部データベース: すべてのファイル転送が外部データベースに記録されます。
- •**外部ファイルサーバ**:転送された各ファイルのコピーを外部ファイルサーバ上のリポジトリ に保存します。

(注) この設定はファイル転送に固有な設定であり、法規制コンプライアンスのためのメッセージアー カイバ機能には影響しません。

ユースケースついての参照先マネージドファイル転送の通話フロー(2ページ)

## マネージド ファイル転送の通話フロー

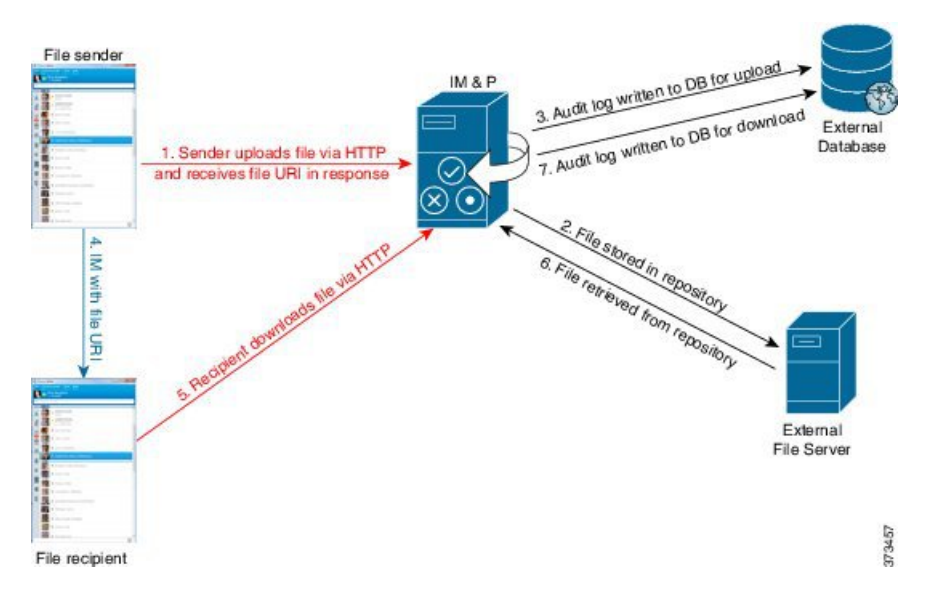

- 1. 送信者がHTTP 経由でファイルを IM and Presence Service サーバにアップロードし、サーバー はファイルの URI を応答として返します。
- **2.** IM and Presence Service サーバーがファイルをストレージ用のファイル サーバ リポジトリに送信します。
- **3.** IM and Presence Service が、外部データベース ログテーブルに、アップロードを記録する項目 を書き込みます。
- 4. 送信者は、受信者に IM を送信します。 IM には、ファイルの URI が含まれています。
- 受信者は、このファイルの IM and Presence Service に HTTP 要求を送信します。IM and Presence Service が、リポジトリからファイルを読み取り(6)、ログテーブルにダウンロードを記録 (7)した後で、ファイルが受信者にダウンロードされます。

グループチャットや常設チャットルームにファイルを転送するためのフローもこれと類似してい ますが、異なる点として送信者はチャットルームに IM を送信し、チャットルームの各参加者は 個別にファイル ダウンロード要求を送信します。

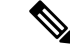

(注) ファイルのアップロードが発生すると、そのドメインで使用可能な企業内のすべてのマネージドファイル転送サービスの中からマネージドファイル転送サービスが選択されます。ファイルアップロードは、このマネージドファイル転送サービスを実行しているノードに関連付けられた外部データベースと外部ファイルサーバのログに記録されます。あるユーザがこのファイルをダウンロードすると、この2番目のユーザのホームがどこかにあるかには関係なく、同じマネージドファイル転送サービスがその要求を処理して、同じ外部データベースおよび同じ外部ファイルサーバのログに記録します。

# マネージドファイル転送の要件

- ・外部データベースおよび外部ファイルサーバも配置する必要があります。
- ・すべてのクライアントが、割り当てられている IM and Presence Service ノードの完全な FQDN を解決できることを確認してください。これは、マネージドファイル転送の動作のために必 要とされます。

## 外部データベースの要件

#### $\rho$

ヒント また、常設チャットやメッセージアーカイバを導入している場合は、すべての機能に同じ外部 データベースとファイルサーバを割り当てることができます。サーバ容量を判断する際には、見 込まれるIMトラフィック、ファイル転送数、およびファイルサイズを考慮する必要があります。

外部データベースをインストールして設定します。サポートされるデータベースを含む詳細は、 IM and Presence データベース セットアップ ガイド を参照してください。

さらに、以下のガイドラインに従ってください。

- IM and Presence サービス クラスタ内の各 IM and Presence サービス ノードに対して 1 つの固有 の論理外部データベース インスタンスが必要です。
- ・外部データベースは、仮想化プラットフォームと非仮想化プラットフォームの両方でサポートされています。
- ログに記録されるメタデータの完全なリストについては、Cisco Unified Communications Manager での IM and Presence Service のデータベース設定ガイドの「外部データベースツール」の AFT LOG テーブルを参照してください。
- IPv6 を使用して外部データベースに接続する場合は、IPv6 のセットアップの詳細について IPv6 の設定タスクフロー を確認してください。

## 外部ファイル サーバの要件

外部ファイル サーバをセットアップする際は、以下のガイドラインに従ってください。

- ファイルサーバーの容量に応じて、各 IM and Presence Service ノードは独自の Cisco XCP File Transfer Manager ファイル サーバディレクトリを必要とします。ただし、複数のノードで同 じ物理ファイル サーバインストールを共有することもできます。
- •ファイルサーバーはext4ファイルシステム、SSHv2、およびSSHツールをサポートする必要 があります。
- •ファイルサーバーは、4.9、6.x、and 7.xの OpenSSH バージョンをサポートする必要があります。

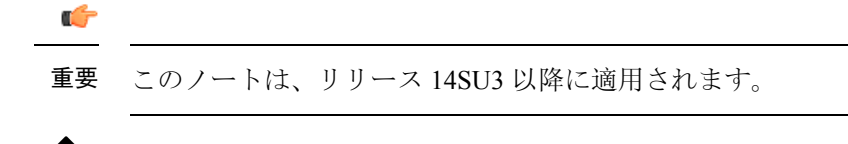

- (注) OpenSSH バージョン 8.x は、リリース 14SU3 以降でサポートされていま す。
  - IM and Presence Service と外部ファイル サーバの間のネットワーク スループットは、1 秒間に 60 MB を超えている必要があります。

ファイルサーバの転送スピードを判別するために、マネージドファイル転送を有効化した後 で、show fileserver transferspeed CLI コマンドを使用できます。なお、システムの稼動率が高 いときにこのコマンドを実行すると、コマンドから返される値に影響を与えることがありま す。このコマンドの詳細については、このリンクの *Cisco Unified Communications Solutions* コ マンドライン インタフェイス ガイド を参照してください。

#### 外部ファイル サーバのパーティション

サーバ上で稼動している他のアプリケーションが書き込まないように、ファイル転送ストレージ 専用の別のパーティションを1つ以上作成することをシスコでは推奨しています。すべてのファ イル ストレージ ディレクトリを、これらのパーティションに作成してください。

次の例をご覧ください。

- パーティションを作成する場合、IM and Presence Service のデフォルトファイルサイズ(0) を設定すると、最大4GBまでファイルを転送できることに注意してください。マネージド ファイル転送をセットアップするときには、この設定を低い値にすることができます。
- •1日あたりのアップロード数と平均ファイルサイズを考慮してください。
- 予想されるファイル容量を保持するのに十分なディスク領域がパーティションにあることを 確認します。
- たとえば12000人のユーザが1時間あたり平均100KBのファイルを2つ転送すると、1日8時間では19.2GBになります。

#### 外部ファイル サーバのディレクトリ構造

次の例に示すように、最初のファイル転送が発生すると、タイムスタンプ付きのサブディレクト リが自動生成されます。

- IM and Presence Service ノード上にパス /opt/mftFileStore/node 1/ を作成します。
- ・ディレクトリ /files/ が自動生成されます。
- •3つの/chat type/ディレクトリ (im、persistent、groupchat) が自動的に生成されます。
- ・日付のディレクトリ / YYYYMMDD/ が自動生成されます。

- ・時間のディレクトリ /HH/ が自動生成されます。1時間以内に1,000 個を超えるファイルが転送されると、追加のロールオーバーディレクトリ /HH.n/ が作成されます。
- ファイルは、自動生成されたエンコードリソース名付きで保存されます(これ以降、 file name と表します)。

この例では、ファイルの完全パスは

/opt/mftFileStore/node 1/files/chat type/YYYYMMDD/HH/file nameとなります。

この例のパスを使用すると:

- 2014 年 8 月 11 日 15.00 ~ 15.59 UTC に 1 対 1 の IM で転送されたファイルは、以下のディレ クトリに配置されま
- t. /opt/mftFileStore/node\_1/files/im/20140811/15/file\_name
- 2014 年 8 月 11 日 16.00 ~ 16.59 UTC に常設グループ チャットで転送されたファイルは、以下のディレクトリに配置されま
- t. /opt/mftFileStore/node\_1/files/persistent/20140811/16/file\_name
- 2014 年 8 月 11 日 16.00 ~ 16.59 UTC にアドホック チャットで転送された 1001 番目のファイルは、以下のディレクトリに配置されま
- $t_{\circ}$  /opt/mftFileStore/node\_1/files/groupchat/20140811/16.1/file\_name
- •1時間単位の中でファイル転送が発生しない場合、その期間にはディレクトリが作成されません。

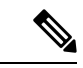

(注) IM and Presence Service とファイル サーバの間のトラフィックは SSHFS を使用して暗号化されま すが、ファイルの内容は、暗号化されていない形式でファイル サーバに書き込まれます。

#### 外部ファイル サーバのユーザ認証

IM and Presence Service は、次のようにSSH キーを使用して自身とファイル サーバを認証します。

- IM and Presence Service のパブリック キーはファイル サーバに保存されます。
- SSHFS は、接続中に IM and Presence Service のプライベート キーを検証します。これで、す べてのファイルの内容が確実に暗号化されます。
- ファイルサーバのパブリックキーは、IM and Presence Service に格納されます。これにより IM and Presence Service は設定済みのファイルサーバに確実に接続し、中間者攻撃を最小限に 抑えることができます。

(注) ノードの公開キーはノードの割り当てが解除されると無効になります。ノードが再び割り当てられると、新しいノード公開キーが自動的に生成されます。このキーを外部ファイルサーバで再設定する必要があります。

## 外部ファイル サーバの要件

外部ファイル サーバをセットアップする際は、以下のガイドラインに従ってください。

- ファイルサーバーの容量に応じて、各 IM and Presence Service ノードは独自の Cisco XCP File Transfer Manager ファイル サーバディレクトリを必要とします。ただし、複数のノードで同 じ物理ファイル サーバインストールを共有することもできます。
- ファイルサーバーはext4ファイルシステム、SSHv2、およびSSHツールをサポートする必要 があります。
- •ファイルサーバーは、4.9、6.x、and 7.xの OpenSSH バージョンをサポートする必要があります。

C-

**重要** このノートは、リリース 14SU3 以降に適用されます。

- (注) OpenSSHバージョン8.xは、リリース14SU3以降でサポートされています。
  - IM and Presence Service と外部ファイル サーバの間のネットワーク スループットは、1 秒間に 60 MB を超えている必要があります。

ファイルサーバの転送スピードを判別するために、マネージドファイル転送を有効化した後 で、show fileserver transferspeed CLI コマンドを使用できます。なお、システムの稼動率が高 いときにこのコマンドを実行すると、コマンドから返される値に影響を与えることがありま す。このコマンドの詳細については、このリンクの *Cisco Unified Communications Solutions* コ マンドライン インタフェイス ガイド を参照してください。

#### 外部ファイル サーバのパーティション

サーバ上で稼動している他のアプリケーションが書き込まないように、ファイル転送ストレージ 専用の別のパーティションを1つ以上作成することをシスコでは推奨しています。すべてのファ イル ストレージ ディレクトリを、これらのパーティションに作成してください。

次の例をご覧ください。

- パーティションを作成する場合、IM and Presence Service のデフォルトファイルサイズ(0) を設定すると、最大4GBまでファイルを転送できることに注意してください。マネージド ファイル転送をセットアップするときには、この設定を低い値にすることができます。
- •1日あたりのアップロード数と平均ファイルサイズを考慮してください。
- 予想されるファイル容量を保持するのに十分なディスク領域がパーティションにあることを 確認します。

たとえば12000人のユーザが1時間あたり平均100KBのファイルを2つ転送すると、1日8時間では19.2GBになります。

#### 外部ファイル サーバのディレクトリ構造

次の例に示すように、最初のファイル転送が発生すると、タイムスタンプ付きのサブディレクト リが自動生成されます。

- IM and Presence Service ノード上にパス /opt/mftFileStore/node 1/ を作成します。
- ・ディレクトリ /files/ が自動生成されます。
- •3つの/chat type/ディレクトリ (im、persistent、groupchat) が自動的に生成されます。
- 日付のディレクトリ / YYYYMMDD / が自動生成されます。
- ・時間のディレクトリ / HH / が自動生成されます。1時間以内に 1,000 個を超えるファイルが転送されると、追加のロールオーバー ディレクトリ / HH.n / が作成されます。
- ファイルは、自動生成されたエンコードリソース名付きで保存されます(これ以降、 file name と表します)。

この例では、ファイルの完全パスは

/opt/mftFileStore/node 1/files/chat type/YYYYMMDD/HH/file nameとなります。

この例のパスを使用すると:

- 2014 年 8 月 11 日 15.00 ~ 15.59 UTC に 1 対 1 の IM で転送されたファイルは、以下のディレクトリに配置されま
- t. /opt/mftFileStore/node\_1/files/im/20140811/15/file\_name

2014 年 8 月 11 日 16.00 ~ 16.59 UTC に常設グループ チャットで転送されたファイルは、以下のディレクトリに配置されま

- t. /opt/mftFileStore/node\_1/files/persistent/20140811/16/file\_name
- 2014 年 8 月 11 日 16.00 ~ 16.59 UTC にアドホック チャットで転送された 1001 番目のファイルは、以下のディレクトリに配置されます。/opt/mftFileStore/node 1/files/groupchat/20140811/16.1/file name
- •1時間単位の中でファイル転送が発生しない場合、その期間にはディレクトリが作成されません。

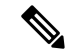

(注) IM and Presence Service とファイル サーバの間のトラフィックは SSHFS を使用して暗号化されま すが、ファイルの内容は、暗号化されていない形式でファイル サーバに書き込まれます。

#### 外部ファイル サーバのユーザ認証

IM and Presence Service は、次のように SSH キーを使用して自身とファイル サーバを認証します。

- IM and Presence Service のパブリック キーはファイル サーバに保存されます。
- SSHFS は、接続中に IM and Presence Service のプライベート キーを検証します。これで、す べてのファイルの内容が確実に暗号化されます。
- ファイルサーバのパブリックキーは、IM and Presence Service に格納されます。これにより IM and Presence Service は設定済みのファイルサーバに確実に接続し、中間者攻撃を最小限に 抑えることができます。

(注) ノードの公開キーはノードの割り当てが解除されると無効になります。ノードが再び割り当てられると、新しいノード公開キーが自動的に生成されます。このキーを外部ファイルサーバで再設定する必要があります。

#### 外部ファイル サーバのパーティション推奨

サーバ上で稼動している他のアプリケーションが書き込まないように、ファイル転送ストレージ 専用の別のパーティションを1つ以上作成することをシスコでは推奨しています。すべてのファ イル ストレージ ディレクトリを、これらのパーティションに作成してください。

次の例をご覧ください。

- パーティションを作成する場合、IM and Presence Service のデフォルトファイルサイズ(0) を設定すると、最大4GBまでファイルを転送できることに注意してください。マネージド ファイル転送をセットアップするときには、この設定を低い値にすることができます。
- •1日あたりのアップロード数と平均ファイルサイズを考慮してください。
- 予想されるファイル容量を保持するのに十分なディスク領域がパーティションにあることを 確認します。
- たとえば12000人のユーザが1時間あたり平均100KBのファイルを2つ転送すると、1日8時間では19.2GBになります。

#### 外部ファイル サーバのユーザ認証

IM and Presence Service は、次のようにSSH キーを使用して自身とファイル サーバを認証します。

- IM and Presence Service のパブリック キーはファイル サーバに保存されます。
- SSHFS は、接続中に IM and Presence Service のプライベート キーを検証します。これで、す べてのファイルの内容が確実に暗号化されます。
- ファイルサーバのパブリックキーは、IM and Presence Service に格納されます。これにより IM and Presence Service は設定済みのファイルサーバに確実に接続し、中間者攻撃を最小限に 抑えることができます。

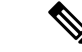

(注) ノードの公開キーはノードの割り当てが解除されると無効になります。ノードが再び割り当てられると、新しいノード公開キーが自動的に生成されます。このキーを外部ファイルサーバで再設定する必要があります。

#### 外部ファイル サーバ ディレクトリ構造

次の例に示すように、最初のファイル転送が発生すると、タイムスタンプ付きのサブディレクト リが自動生成されます。

- IM and Presence Service ノード上にパス /opt/mftFileStore/node 1/ を作成します。
- ・ディレクトリ / files / が自動生成されます。
- •3つの/chat type/ディレクトリ (im、persistent、groupchat) が自動的に生成されます。
- ・日付のディレクトリ /YYYYMMDD/ が自動生成されます。
- ・時間のディレクトリ / HH / が自動生成されます。1時間以内に 1,000 個を超えるファイルが転送されると、追加のロールオーバー ディレクトリ / HH.n / が作成されます。
- ファイルは、自動生成されたエンコードリソース名付きで保存されます(これ以降、 file name と表します)。

この例では、ファイルの完全パスは

/opt/mftFileStore/node 1/files/chat type/YYYYMMDD/HH/file nameとなります。

この例のパスを使用すると:

- 2014 年 8 月 11 日 15.00 ~ 15.59 UTC に 1 対 1 の IM で転送されたファイルは、以下のディレ クトリに配置されま
  - t. /opt/mftFileStore/node\_1/files/im/20140811/15/file\_name

2014 年 8 月 11 日 16.00 ~ 16.59 UTC に常設グループ チャットで転送されたファイルは、以下のディレクトリに配置されま

t. /opt/mftFileStore/node\_1/files/persistent/20140811/16/file\_name

- 2014 年 8 月 11 日 16.00 ~ 16.59 UTC にアドホック チャットで転送された 1001 番目のファイルは、以下のディレクトリに配置されま
- t. /opt/mftFileStore/node\_1/files/groupchat/20140811/16.1/file\_name
- •1時間単位の中でファイル転送が発生しない場合、その期間にはディレクトリが作成されません。

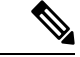

(注) IM and Presence Service とファイル サーバの間のトラフィックは SSHFS を使用して暗号化されま すが、ファイルの内容は、暗号化されていない形式でファイル サーバに書き込まれます。

# マネージド ファイル転送のタスク フロー

これらのタスクを完了して、IM and Presence Serviceのマネージドファイル転送機能を設定し、外部ファイルサーバを設定します。

#### 始める前に

マネージドファイル転送用の外部データベースと外部ファイルサーバを設定します。要件については、以下を参照してください。

- 外部データベースの要件 (3ページ)
- 外部ファイル サーバの要件 (3ページ)

外部データベースの設定方法の詳細については、https://www.cisco.com/c/en/us/support/ unified-communications/unified-communications-manager-callmanager/ products-installation-and-configuration-guides-list.htmlの*IM and Presence Service*外部データベースセッ トアップガイドを参照してください。

#### 手順

|        | コマンドまたはアクション                                               | 目的                                                                                         |
|--------|------------------------------------------------------------|--------------------------------------------------------------------------------------------|
| Step 1 | 外部データベース接続の追加(11ペー<br>ジ)                                   | IM and Presence Serviceから外部データベー<br>スへの接続を設定します。                                           |
| Step 2 | 外部ファイル サーバのセットアップ(11<br>ページ)                               | ファイル サーバ上でユーザ、ディレクト<br>リ、帰属、権限、および他のタスクを設定<br>する前に、以下の手順を実行します。                            |
| Step 3 | 外部ファイル サーバのユーザの作成 (13<br>ページ)                              | 外部ファイル サーバのユーザを作成しま<br>す。                                                                  |
| Step 4 | 外部ファイルサーバのディレクトリのセッ<br>トアップ (14 ページ)                       | 外部ファイルサーバの最上位レベルのディ<br>レクトリ構造を設定します。                                                       |
| Step 5 | 外部ファイル サーバの公開キーの取得<br>(15ページ)                              | 外部ファイル サーバ 公開キーを取得しま<br>す。                                                                 |
| Step 6 | IM and Presence Service での外部ファイル<br>サーバのプロビジョニング (16ページ)   | 外部ファイル サーバに関する以下の情報<br>を取得します。                                                             |
| Step 7 | Cisco XCP File Transfer Manager のアクティ<br>ベーションの確認 (18 ページ) | マネージドファイル転送が有効になって<br>いる各ノードで、Cisco XCP File Transfer<br>Managerサービスが有効化されていなけれ<br>ばなりません。 |

|        | コマンドまたはアクション               | 目的                                               |
|--------|----------------------------|--------------------------------------------------|
| Step 8 | マネージドファイル転送の有効化(19<br>ページ) | IM and Presence Serviceでのマネージドファ<br>イル転送を有効にします。 |
| Step 9 | 外部サーバのステータスの確認 (21ページ)     | 外部データベースの設定と外部ファイル<br>サーバの設定に問題がないことを確認しま<br>す。  |

## 外部データベース接続の追加

IM and Presence Serviceから外部データベースへの接続を設定します。マネージドファイル転送では、各 IM and Presence Service ノードに対して1つの固有の論理外部データベース インスタンスが必要です。

#### 始める前に

各外部データベースの設定詳細については、以下の IM and Presence Service 外部データベースセットアップ ガイドを参照してください。

https://www.cisco.com/c/en/us/support/unified-communications/unified-communications-manager-callmanager/products-installation-and-configuration-guides-list.html

#### 手順

- **Step 1** Cisco Unified CM IM and Presence 管理で、メッセージング > 外部サーバの設定 > 外部データベー スを選択します。
- **Step 2** [新規追加] をクリックします。
- **Step 3 データベース名** フィールドに、データベースの名前を入力します。
- **Step 4** データベース タイプ ドロップダウンから、導入する外部データベースのタイプを選択します。
- **Step 5** データベースの **ユーザ名** および パスワード情報 を入力します。
- **Step 6** ホスト名 フィールドにホストの DNS ホスト名または IP アドレスを入力します。
- **Step 7** 外部データベースの設定 ウィンドウで残りの設定を入力します。フィールドとその設定の詳細に ついては、オンライン ヘルプを参照してください。
- **Step 8** [保存 (Save)] をクリックします。
- Step 9 この手順を繰り返して、外部データベースインスタンスへの各接続を作成します。

## 外部ファイル サーバのセットアップ

ファイル サーバ上でユーザ、ディレクトリ、帰属、権限、および他のタスクを設定する前に、以 下の手順を実行します。

#### 始める前に

外部ファイルサーバの設計上の推奨事項を確認します。詳細については、外部ファイルサーバの 要件(3ページ)を参照してください。

#### 手順

- **Step1** サポート対象のバージョンの Linux をインストールします。
- Step 2 次のいずれかのコマンドを root として入力し、ファイルサーバーが SSHv2 および OpenSSH 4.9 以 降をサポートしていることを確認します。

```
# telnet localhost 22
```

```
Trying ::1...
```

```
Connected to localhost.
```

Escape character is '^]'.

SSH-2.0-OpenSSH\_5.3

または

# ssh -v localhost

OpenSSH\_5.3p1, OpenSSL 1.0.0-fips 29 Mar 2010

```
debug1: Reading configuration data /root/.ssh/config ...
```

...debug1: Local version string SSH-2.0-OpenSSH\_5.3

```
• • •
```

- Step 3 プライベート/パブリックキーの認証を許可するには、/etc/ssh/sshd\_config ファイルで以下の フィールドが yes に設定されていることを確認します。
  - RSAAuthentication yes
  - PubkeyAuthentication yes

ファイル内でこれらの行をコメントアウトした場合、設定をそのまま保持することが可能です。

- ヒント また、セキュリティを強化するために、ファイル転送ユーザ(この例では*mftuser*)に 対してパスワードログインを無効にすることもできます。これにより、必ずSSHのパ ブリック/プライベートキー認証によってログインされるようになります。
- Step 4 サーバ上で稼動している他のアプリケーションが書き込まないように、ファイル転送ストレージ 専用の別のパーティションを1つ以上作成することをシスコでは推奨しています。すべてのファ イルストレージディレクトリを、これらのパーティションに作成してください。

#### 次のタスク

外部ファイル サーバのユーザの作成 (13ページ)

## 外部ファイル サーバのユーザの作成

外部ファイル サーバのユーザを作成します。

#### 始める前に

外部ファイル サーバのセットアップ (11ページ)

#### 手順

**Step 1** ファイル サーバ上で root として、マネージド ファイル転送機能用のユーザを作成します。この ユーザは、ファイル ストレージのディレクトリ構造を所有し(この例では *mftuser*を使用)、強 制的にホーム ディレクトリを作成します(-m)。

# useradd -m mftuser

# passwd mftuser

Step 2 マネージドファイル転送ユーザに切り替えます。

# **su** mftuser

Step 3 ~mftuserホームディレクトリの下に、キーストアとして使用する.sshディレクトリを作成します。

\$ mkdir ~mftuser/.ssh/

Step 4 .sshディレクトリの下にauthorized\_keysファイルを作成します。このファイルは、マネージドファイル転送が有効になっている各ノードについて、パブリックキーを保持するのに使われます。

\$ touch ~mftuser/.ssh/authorized\_keys

- Step 5 パスワードを使用しない SSH が機能するように、正しい権限を設定します。
  - \$ chmod 700 ~mftuser(directory)
  - \$ chmod 700 ~/.ssh (directory)
  - \$ chmod 700 ~/.ssh/authorized keys (file)
  - (注) いくつかの Linux システムでは、SSH の設定によってこれらの権限が異なることがあります。

#### 次のタスク

外部ファイル サーバのディレクトリのセットアップ (14ページ)

## 外部ファイル サーバのディレクトリのセットアップ

外部ファイル サーバの最上位レベルのディレクトリ構造を設定します。

任意のディレクトリ名を付けて、任意のディレクトリ構造を作成することができます。必ずマネージドファイル転送が有効になっている各ノード用にディレクトリを作成してください。後に、IM and Presence Service でマネージドファイル転送を有効にする際には、各ディレクトリをノードに割り当てる必要があります。

#### ¢

**重要** マネージドファイル転送が有効になっている各ノード用に1つのディレクトリを作成する必要が あります。

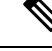

(注) ファイルサーバのパーティション/ディレクトリは、ファイルの格納に使用される IM and Presence Service ディレクトリにマウントされます。

#### 始める前に

外部ファイル サーバのユーザの作成 (13ページ)

#### 手順

Step1 root ユーザーに切り替えます。

#### \$ exit

Step 2 マネージドファイル転送が有効になっている IM and Presence Service のすべてのノードのディレクトリを格納するために、最上位のディレクトリ構造(この例では /opt/mftFileStore/)を作成します。

# mkdir -p /opt/mftFileStore/

**Step 3** /opt/mftFileStore/の占有者として mftuser を指定します。

# chown mftuser:mftuser /opt/mftFileStore/

**Step 4** *mftuser* に、*mftFileStore* ディレクトリに対する占有権を付与します。

# chmod 700 /opt/mftFileStore/

**Step 5** *mftuser* に切り替えます。

# **su** mftuser

Step 6 マネージドファイル転送が有効になっている各ノードに関して、/opt/mftFileStore/の下にサブ ディレクトリを作成します(後で、マネージドファイル転送を有効にするときに各ディレクトリ を1つのノードに割り当てます)。 \$ mkdir /opt/mftFileStore/{node\_1,node\_2,node\_3}

- ・これらのディレクトリおよびパスは、Cisco Unified CM IM and Presence 管理ページ でファイルサーバをプロビジョニングする際に設定する外部ファイルサーバディ レクトリフィールドで使用されます。
  - 複数のIM and Presence Service ノードがこのファイルサーバに書き込む場合は、前述の例で3つのノード {node\_1,node\_2,node\_3} に設定したように、各ノードのターゲットディレクトリを定義する必要があります。
  - 各ノードのディレクトリ内では、転送タイプのサブディレクトリ(im、groupchat、 およびpersistent)がIM and Presence Service によって自動的に作成されます。その後のすべてのディレクトリも同様です。

#### 次のタスク

外部ファイルサーバの公開キーの取得(15ページ)

## 外部ファイル サーバの公開キーの取得

外部ファイル サーバ 公開キーを取得します。

#### 始める前に

外部ファイル サーバのディレクトリのセットアップ (14ページ)

#### 手順

**Step 1** ファイル サーバのパブリック キーを取得するには、次のように入力します。

#### \$ ssh-keyscan -t rsa host

host はファイル サーバのホスト名、FQDN、または IP アドレスです。

- 警告 ・ファイルサーバのパブリックキーをスプーフィングする「中間者攻撃」を防ぐには、ssh-keyscan -t rsa host コマンドで返されるパブリックキーの値が、ファイルサーバの実際のパブリックキーであることを確認する必要があります。
  - ファイルサーバで、(このシステムでは /etc/ssh/の下にある) ssh\_host\_rsa\_key.pubファイルの場所に移動し、パブリックキーファイルの内容 と、ssh-keyscan -t rsa hostコマンドで返されたパブリックキー値を比べて、ホ スト以外の部分が一致することを確認してください(ファイルサーバの ssh\_host\_rsa\_key.pubファイルにはホストが存在しません)。

- Step 2 ssh\_host\_rsa\_key.pub ファイルの内容ではなく、ssh-keyscan -t rsa host コマンドの結果をコピー します。サーバのホスト名、FQDN、または IP アドレスから最後まで、必ずキー値全体をコピー してください。
  - (注) ほとんどの場合、サーバのキーはホスト名または FQDN で始まりますが、IP アドレス で始まることもあります。

たとえば、次の内容をコピーします。

hostname ssh-rsa AAAQEAzRevlQCH1KFAnXwhd5UvEFzJs...

...a7y49d+/Am6+ZxkLc4ux5xXZueL3GSGt4rQUy3rp/sdug+/+N9MQ==

(…を追加)。

- Step 3 ssh-keyscan -t rsa host コマンドの結果をテキスト ファイルに保存します。これは、「IM and Presence Service での外部ファイルサーバの展開」の手順でファイルサーバを設定するときに必要 になります。
- **Step 4** 作成した authorized\_keys ファイルを開き、開いたままにしておきます。後に、IM and Presence Serviceでファイル サーバをプロビジョニングする際にこれが必要となります。
  - (注) 公開キーを取得できない場合は、外部ファイルサーバの公開キーおよび秘密キーのト ラブルシューティング (22 ページ)で詳細なヘルプを参照してください。

#### 次のタスク

IM and Presence Service での外部ファイル サーバのプロビジョニング (16 ページ)

## IM and Presence Service での外部ファイル サーバのプロビジョニング

マネージドファイル転送を有効にするクラスタ内の各ノードについて、1つの外部ファイルサー バインスタンスを設定する必要があります。

外部ファイル サーバインスタンスは、外部ファイル サーバの物理インスタンスである必要はあ りません。ただし、ある1つのホスト名に関して、それぞれの外部ファイルサーバインスタンス 用に一意の外部ファイルサーバディレクトリパスを指定する必要があります。同じノードから、 すべての外部ファイル サーバインスタンスを設定できます。

#### 始める前に

外部ファイルサーバの公開キーの取得(15ページ)

外部ファイル サーバに関する以下の情報を取得します。

- ・ホスト名、FQDN、または IP アドレス
- 公開鍵
- •ファイルストレージディレクトリへのパス

ユーザ名

手順

- **Step 1** Cisco Unified CM IM and Presence 管理で、メッセージング > 外部サーバの設定 > 外部ファイル サーバを選択します。
- **Step 2** [新規追加] をクリックします。 [外部ファイルサーバ(External File Servers)] ウィンドウが表示されます。
- **Step 3** サーバの詳細を入力します。フィールドおよび設定オプションの詳細については、外部ファイル サーバのフィールド(17ページ)を参照してください。
- **Step 4** [保存 (Save)] をクリックします。
- Step 5 マネージドファイル転送が有効化されているクラスタノードごとに、個別の外部ファイルサー バインスタンスを作成するまで、この手順を繰り返します。

#### 次のタスク

Cisco XCP File Transfer Manager のアクティベーションの確認 (18ページ)

外部ファイル サーバのフィールド

| フィールド             | 説明                                                                                                    |
|-------------------|----------------------------------------------------------------------------------------------------|
| 名前                | ファイルサーバの名前を入力します。すぐに識別できるよう、サーバ名は<br>できるだけ説明的な名前にしてください。                                                                                                    |
|                   | 最大文字数は 128 文字です。使用できる文字は英数字、ダッシュ、および<br>下線文字です。                                                                                                    |
| ホスト/IP アドレス       | ファイル サーバのホスト名または IP アドレスを入力します。                                                                                                    |
| (Host/IP Address) | <ul> <li>(注)</li> <li>・[ホスト/IPアドレス(Host/IP Address)]フィールドに入力<br/>する値は、下記の[外部ファイルサーバパブリックキー<br/>(External File Server Public Key)]フィールドで指定する<br/>キーの先頭部分と一致する必要があります。</li> </ul> |
|                   | ・この設定を変更した場合は、Cisco XCP Router サービスを<br>再起動する必要があります。                                                                                                    |

| フィールド                                                      | 説明                                                                                                    |  |
|------------------------------------------------------------|----------------------------------------------------------------------------------------------------|--|
| 外部ファイルサーバ<br>パブリックキー                                       | ファイル サーバのパブリック キー (テキスト ファイルに保存するよう指示されたキー)を、このフィールドに貼り付けます。                                                                                                    |  |
| (External File Server<br>Public Key)                       | キーを保存しなかった場合は、次のコマンドを実行してファイルサーバか<br>らそれを取得できます。                                                                                                    |  |
|                                                            | \$ ssh-keyscan -t rsa host (ファイル サーバ上で)host は、ファイル<br>サーバの IP アドレス、ホスト名、または FQDN です。                                                                                                    |  |
|                                                            | ホスト名、FQDN、または IP アドレスから始まって末尾まで、キーのテキ<br>スト全体をコピー/ペーストする必要があります。たとえば、次のようにコ<br>ピーします。                                                                                                    |  |
|                                                            | extFileServer.cisco.com ssh-rsa AAAQEAzRevlQCH1KFAnXwhd5UvEFzJs                                                                                                    |  |
|                                                            | a7y49d+/Am6+ZxkLc4ux5xXZueL3GSGt4rQUy3rp/sdug+/+N9MQ==                                                                                                    |  |
|                                                            | (…を追加)。                                                                                                    |  |
|                                                            | <b>重要</b> この値は必ず、[ホスト/IPアドレス(Host/IP Address)]フィー<br>ルドに入力したホスト名、FQDN、またはIPアドレスで始まる<br>必要があります。たとえば[ホスト/IPアドレス(Host/IP<br>Address)]フィールドで extFileServer が使用されている場合は、<br>このフィールドの先頭部分は extFileServer となり、その後に rsa<br>キー全体が続きます。 |  |
| 外部ファイルサーバ<br>ディレクトリ<br>(External File Server<br>Directory) | ファイル サーバ ディレクトリ階層の最上位のパス<br>(例: /opt/mftFileStore/node_1/)。                                                                                                    |  |
| ユーザ名                                                       | 外部ファイル サーバ管理者のユーザ名。                                                                                                    |  |

## Cisco XCP File Transfer Manager のアクティベーションの確認

マネージドファイル転送が有効になっている各ノードで、Cisco XCP File Transfer Manager サービ スが有効化されていなければなりません。

外部データベースおよび外部ファイルサーバーがすでに割り当てられており、さらにサービスが データベースに接続してファイルサーバをマウントできる場合にのみ、このサービスが起動しま す。

#### 始める前に

IM and Presence Service での外部ファイル サーバのプロビジョニング (16 ページ)

#### 手順

| Step 1 | クラスタ内のいずれかのノードで[Cisco Unified IM and Presenceのサービスアビリティ(Cisco Unified IM and Presence Serviceability)] ユーザ インターフェイスにログインします。 |
|--------|----------------------------------------------------------------------------------------------------|
| Step 2 | <b>[ツール(Tools)]&gt;[サービス アクティベーション(Service Activation)]</b> を選択します。                                                          |
| Step 3 | <b>サーバ</b> ドロップダウンから、マネージドファイル転送が有効になっているノードを選択して、 <b>移</b><br>動をクリックします。                                                    |
| Step 4 | Cisco XCP File Transfer Manager サービスの アクティベーション ステータス が アクティブ済で<br>あることを確認します。                                               |
| Step 5 | サービスが非アクティブ化されている場合は、Cisco XCP File Transfer Manager チェックボック<br>スをオンにして、保存をクリックします。                                          |
| Step 6 | マネージドファイル転送が有効になっているすべてのクラスタノードで、この手順を繰り返します。                                                                                |

#### 次のタスク

マネージドファイル転送の有効化(19ページ)

## マネージド ファイル転送の有効化

IM and Presence Serviceでのマネージドファイル転送を有効にします。

#### 手順

| Step 1 | <b>Cisco Unified CM IM and Presence 管理</b> にログインし、メッセージング > ファイル転送を選択しま |
|--------|-------------------------------------------------------------------------|
|        | す。 <b>ファイル転送</b> ウィンドウが開きます。                                            |

- Step 2 ファイル転送設定エリアで、導入に応じて、マネージドファイル転送 あるいはマネージド ピア ツーピアファイル転送 を選択します。ファイル転送のオプション (20 ページ)を参照してくだ さい。
- **Step 3** [最大ファイルサイズ (Maximum File Size)]を入力します。0を入力すると、最大サイズ (4GB) が適用されます。
  - (注) この変更を有効にするには、Cisco XCP Router サービスを再起動する必要があります。
- **Step 4** [マネージドファイル転送の割り当て(Managed File Transfer Assignment)] エリアで、クラスタの 各ノードに対して外部データベースと外部ファイル サーバを割り当てます。
  - a) 外部データベース: ドロップダウン リストから、外部データベースの名前を選択します。
  - b) 外部ファイル サーバ: ドロップダウン リストから、外部ファイル サーバの名前を選択しま す。
- **Step 5** [保存 (Save)] をクリックします。

[保存(Save)]をクリックすると、それぞれの割り当てに対して[ノードパブリックキー(Node Public Key)]リンクが表示されます。

Step 6

マネージドファイル転送が有効になるクラスタ内の各ノードについて、ノードのパブリックキー 全体を外部ファイル サーバの authorized keys ファイルにコピーする必要があります。

a) ノードのパブリックキーを表示するには、[マネージドファイル転送の割り当て(Managed File Transfer Assignment)]エリアをスクロール ダウンして[ノードパブリックキー(Node Public Key)]リンクをクリックします。ノードの IP アドレス、ホスト名、FQDN を含めて、ダイア ログボックスの内容全体をコピーします。

#### 例:

ssh-rsa yc2EAAAABIwAAAQEAp2g+S2XDEzptN11S5h5nwVleKBnfG2pdW6KiLfzu/sFLegioIIqA8jBguNY/...

...5s+tusrtBBuciCkH5gfXwrsFS000AlfFvwnfq1xmKmIS9W2rf0Qp+A+G4MVpTxHgaonw== imp@imp\_node

(…を追加)。

- ・マネージドファイル転送機能が設定されいる場合、[ファイル転送タイプ(File Transfer Type)]が[無効(Disabled)]または[ピアツーピア(Peer-to-Peer)] に変更されると、マネージドファイル転送のすべての設定が削除されます。
  - 外部データベースおよびファイルサーバからノードが割り当て解除されると、
     ノードのキーは無効になります。
- b) 外部ファイルサーバ上で、mftuserのホームディレクトリの下に作成した
   *~mftuser/.ssh/authorized\_keysファイルがまだ開いていない場合は、これを開いて、(新しい行で)各ノードのパブリックキーを付加します。*
  - (注) authorized\_keys ファイルには、ファイル サーバに割り当てられている、マネージ ドファイル転送が有効な各 IM and Presence Service ノードのパブリック キーが含ま れる必要があります。

c) authorized keys ファイルを保存して閉じます。

- **Step 7** (オプション)マネージドファイル転送サービス パラメータを設定して、外部ファイル サーバ のディスク領域に関する RTMT アラートが生成されるしきい値を定義します。
- **Step 8** マネージドファイル転送が有効になっているすべてのノード上で、Cisco XCP Router サービスを 再起動します。「Cisco XCP Router サービスの再起動」を参照してください。

#### 次のタスク

外部サーバのステータスの確認 (21ページ)

### ファイル転送のオプション

次のいずれかのオプションを[ファイル転送] ウィンドウで設定することができます。

| ファイル転送オプション                     | 説明(Description)                                                                                                    |
|---------------------------------|----------------------------------------------------------------------------------------------------|
| Disabled                        | ファイル転送がクラスタで無効化されていま<br>す。                                                                                                    |
| ピアツーピア                          | 1対1のファイル転送は許可されますが、サー<br>バではファイルのアーカイブや保存が行われま<br>せん。グループチャットのファイル転送はサ<br>ポートされません。                                                                                                    |
| マネージド ファイル転送                    | 1対1およびグループのファイル転送が許可さ<br>れます。ファイル転送がデータベースのログに<br>記録され、転送されたファイルはサーバに保存<br>されます。クライアントがマネージドファイル<br>転送をサポートしている必要もあります。そう<br>でない場合、ファイル転送は許可されません。                                            |
| マネージド ファイル転送およびピアツーピア<br>ファイル転送 | 1対1およびグループのファイル転送が許可さ<br>れます。ファイル転送がデータベースのログに<br>記録され、転送されたファイルはサーバに保存<br>されます(ただしクライアントがマネージド<br>ファイル転送をサポートする場合のみ)。クラ<br>イアントがマネージドファイル転送をサポート<br>していない場合、このオプションはピアツーピ<br>アオプションと同等になります。 |

- (注)

注 マネージドファイル転送がノードで設定されていて、ファイル転送タイプを無効またはピアツー ピアに変更した場合は、そのノードの外部データベースと外部ファイルサーバにマップされた設 定が削除されることに注意してください。データベースとファイルサーバの設定は残りますが、 そのノードでマネージドファイル転送を再び有効にする場合は、データベースとファイルサーバ の再割り当てが必要になります。

アップグレード以前の設定により、IM and Presence Service リリース 10.5(2) 以降へのアップグレー ド後、無効にする あるいは ピアツーピア が選択されています。

## 外部サーバのステータスの確認

外部データベースの設定と外部ファイル サーバの設定に問題がないことを確認します。

#### 始める前に

マネージドファイル転送の有効化 (19ページ)

# 手順 Step 1 外部データベースのステータスを確認するには: a) Cisco Unified CM IM and Presence 管理で、メッセージング>外部サーバの設定>外部データベースを選択します。 b) [外部データベースのステータス(External Database Status)]エリアに示される情報を確認します。 Step 2 外部ファイルサーバーが割り当てられたことを確認するIM and Presence Service ノードで: a) Cisco Unified CM IM and Presence 管理で、メッセージング>外部サーバの設定>外部ファイ

ルサーバを選択します。
b) 外部ファイルサーバーのステータスエリアに示される情報を確認して、接続に問題がないことを確認します。

# 外部ファイルサーバの公開キーおよび秘密キーのトラブ ルシューティング

サーバのプライベート/パブリックキーペアが生成されるとき、プライベートキーは通常、/etc/ssh/ssh\_host\_rsa\_keyに書き込まれます。 パブリックキーは /etc/ssh/ssh\_host\_rsa\_key.pubに書き込まれます。 これらのファイルがない場合は、以下の手順に従ってください。

#### 手順

Step1 次のコマンドを入力します。

\$ ssh-keygen -t rsa -b 2048

Step 2 ファイル サーバのパブリック キーをコピーします。

ホスト名、FQDN、またはIPアドレスから、パブリックキーのテキストの文字列全体をコピーす る必要があります(例: *hostname* ssh-rsa AAAAB3NzaC1yc...)。ほとんどのLinux 環境では、サー バのホスト名または FQDN がキーに含まれています。

- **ヒント** \$ ssh-keygen -t rsa -b 2048 コマンドの出力にホスト名が含まれていない場合は、代わりに \$ ssh-keyscan hostname コマンドの出力を使用します。
- Step 3 このファイル サーバを使用するように設定されている IM and Presence Service の各ノードについて、[外部ファイルサーバ設定(External File Server Configuration)] ウィンドウの[外部ファイルサーバパブリックキー(External File Server Public Key)] フィールドにパブリックキーを貼り付けてください。

- 重要 マネージドファイル転送機能には、パスワードを使用しない SSH を設定する必要があ ります。パスワードを使用しない SSH を設定する手順の詳細については、SSHDマニュ アルページを参照してください。
- (注) パブリッシャノードからサブスクライバノードにステータスを確認するとき、および 逆方向に確認するとき、「この外部ファイルサーバ用の診断テストは次から実行され る場合があります(The diagnostics tests for this External File Server may be run from here.)」 という情報メッセージが表示されます。

このログには、「-7」つまり外部ファイルサーバーが設定されていない他のノードの ステータスを表示していることを示す、「ping」が表示されます。

パブリッシャーノードでは外部ファイルサーバを設定し、パブリッシャノードの公開 キーは外部ファイルサーバの「Authorized key」ファイルで共有されます。

## マネージド ファイル転送の管理

マネージドファイル転送を設定した後、この機能を継続的に管理する必要があります。たとえ ば、ファイルサーバとデータベースの拡張を管理するためにシステムを導入する必要がありま す。マネージドファイル転送の管理の概要。

I

#### マネージド ファイル転送の管理

翻訳について

このドキュメントは、米国シスコ発行ドキュメントの参考和訳です。リンク情報につきましては 、日本語版掲載時点で、英語版にアップデートがあり、リンク先のページが移動/変更されている 場合がありますことをご了承ください。あくまでも参考和訳となりますので、正式な内容につい ては米国サイトのドキュメントを参照ください。